## Accessing Shared Ocean Bridge Documents

Ocean Bridge uses OneDrive to store and share files with participants. This is because OneDrive allows us to share with anyone with any email address where Google Drive requires participants to use a Gmail account. This also ensures our documents are secure on the Ocean Wise network.

## Here is how to access documents.

1. You will receive an email inviting you to the document. Open the email and click the green "open" button. Be sure to check your junk mail if you are expecting to receive a shared document but haven't.

2. You will be redirected to this page:

"next".

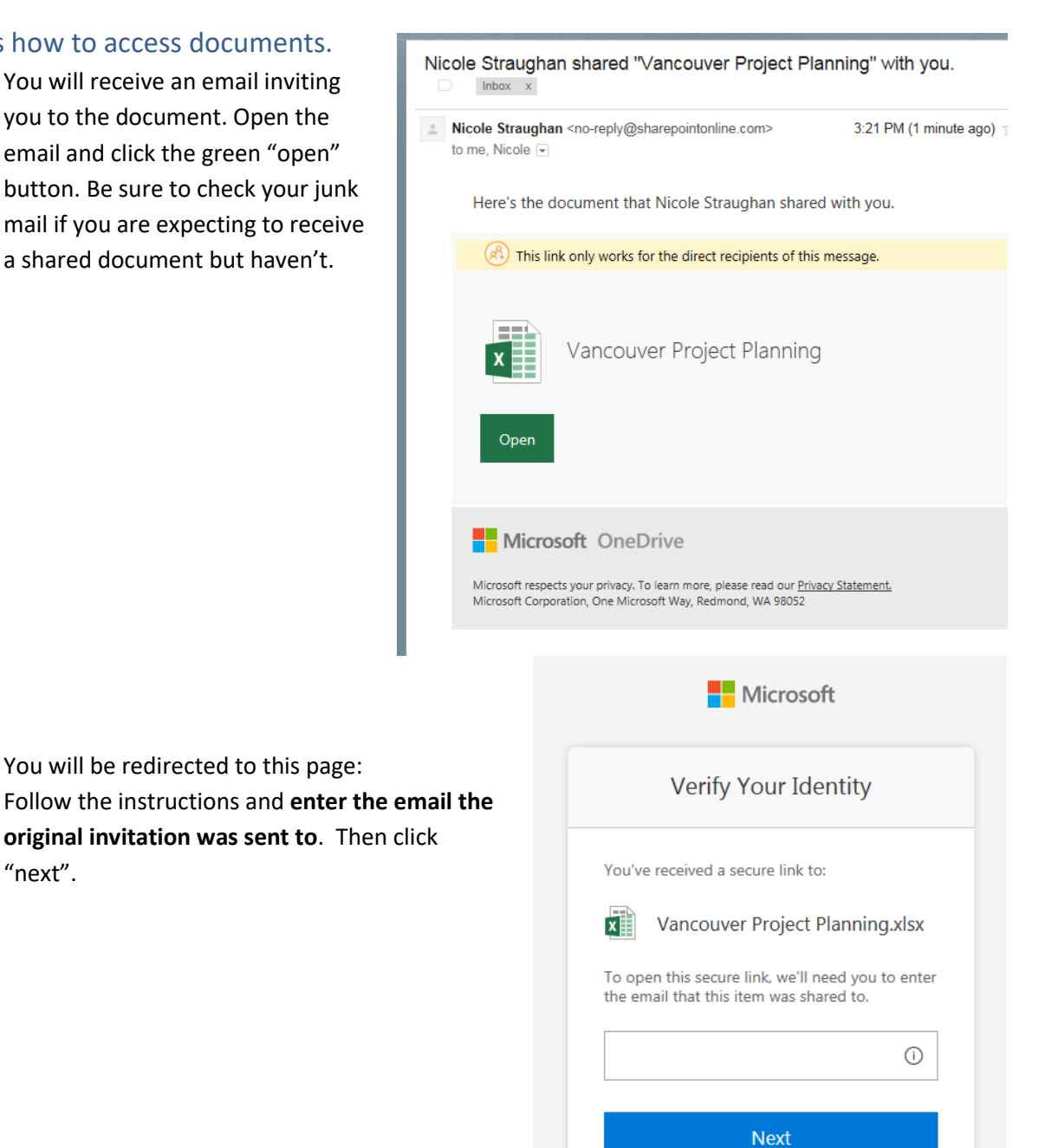

By clicking Next you allow Ocean Wise Conservation Association to use your email address in accordance with their privacy statement. Ocean Wise Conservation Association has not provided links to their terms for you to review.

© 2017 Microsoft Privacy & Cookies

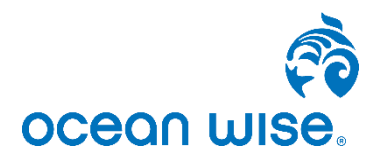

## Accessing Shared Ocean Bridge Documents

 You will be sent another email containing an account verification code.

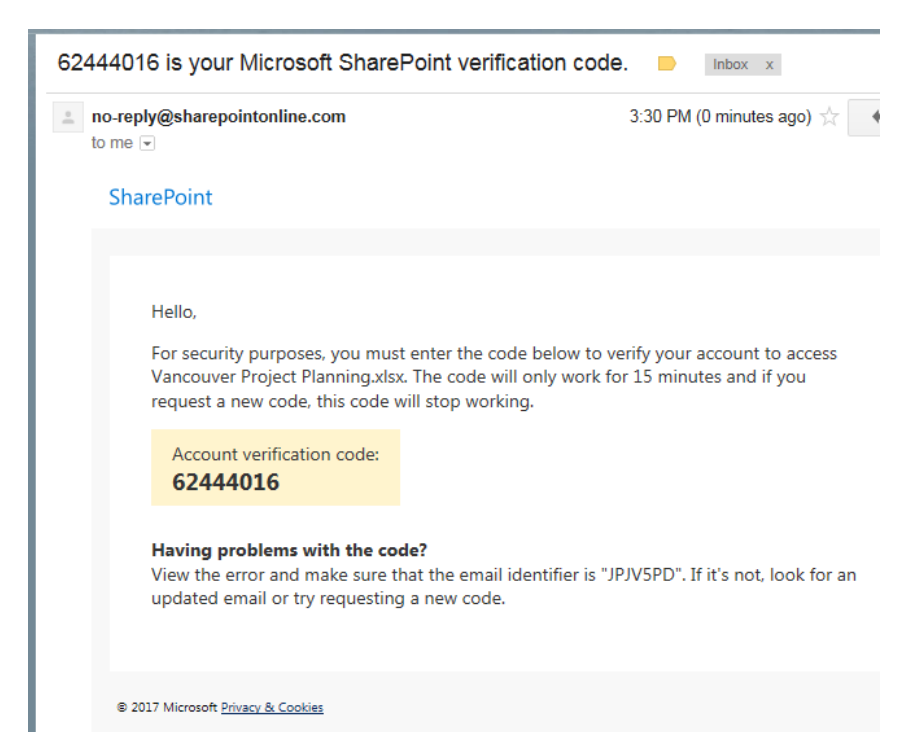

- Enter the code into the field on this page and click "verify" within 15min of receiving the code. Make sure you check the box "keep me signed in". This will ensure you do not need to enter a verification code the next time you want to access the document.
- 5. You should be redirected to the document and ready to make your contributions!
- 6. To access the document in the future we recommend:
  - Saving the original invitation email and accessing the document by clicking the green "open" button or,
  - b. Using the URL for the document and creating a shortcut on your desktop.
- 7. Having difficulties? Contact you program coordinator and they will assist you.

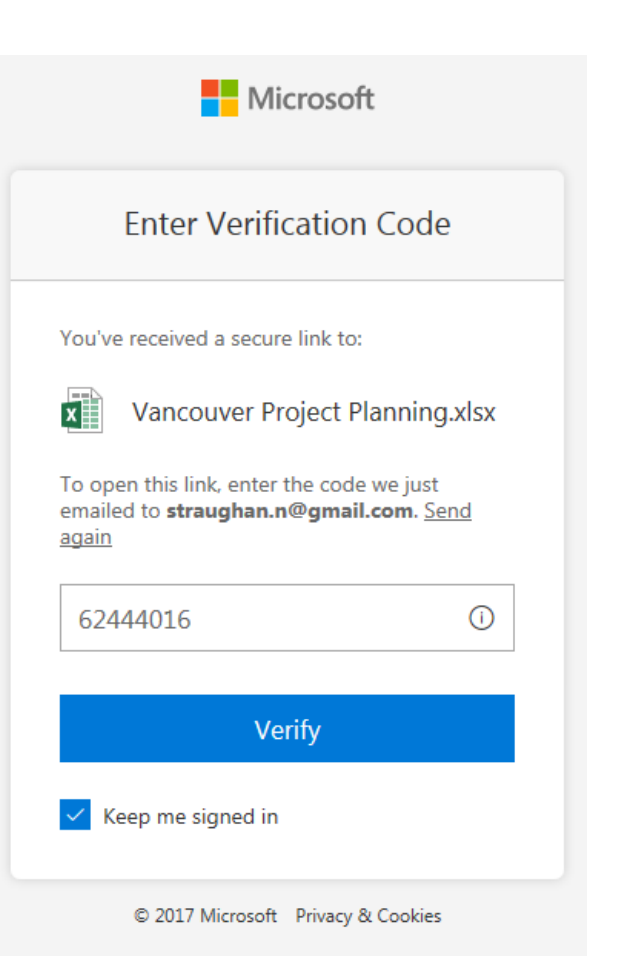

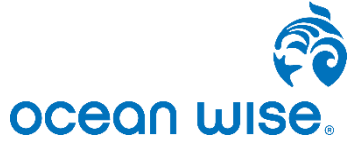